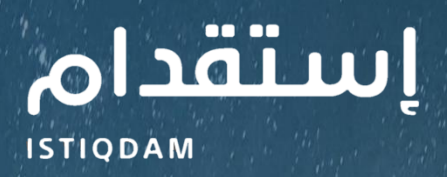

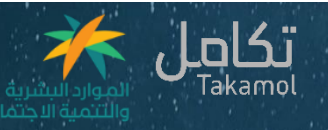

## دليل المستخدم لخدمة

## تجديد التراخيص

-رحلة المنشآت -

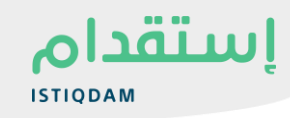

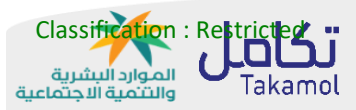

من أجل البدء في استخدام بوابة استقدام، اتبع الخطوات التالية:

- 1. ادخل الرابط التالي <u>https://istiqdam.sa/</u>
  - 2. انقر على زر تسجيل الدخول

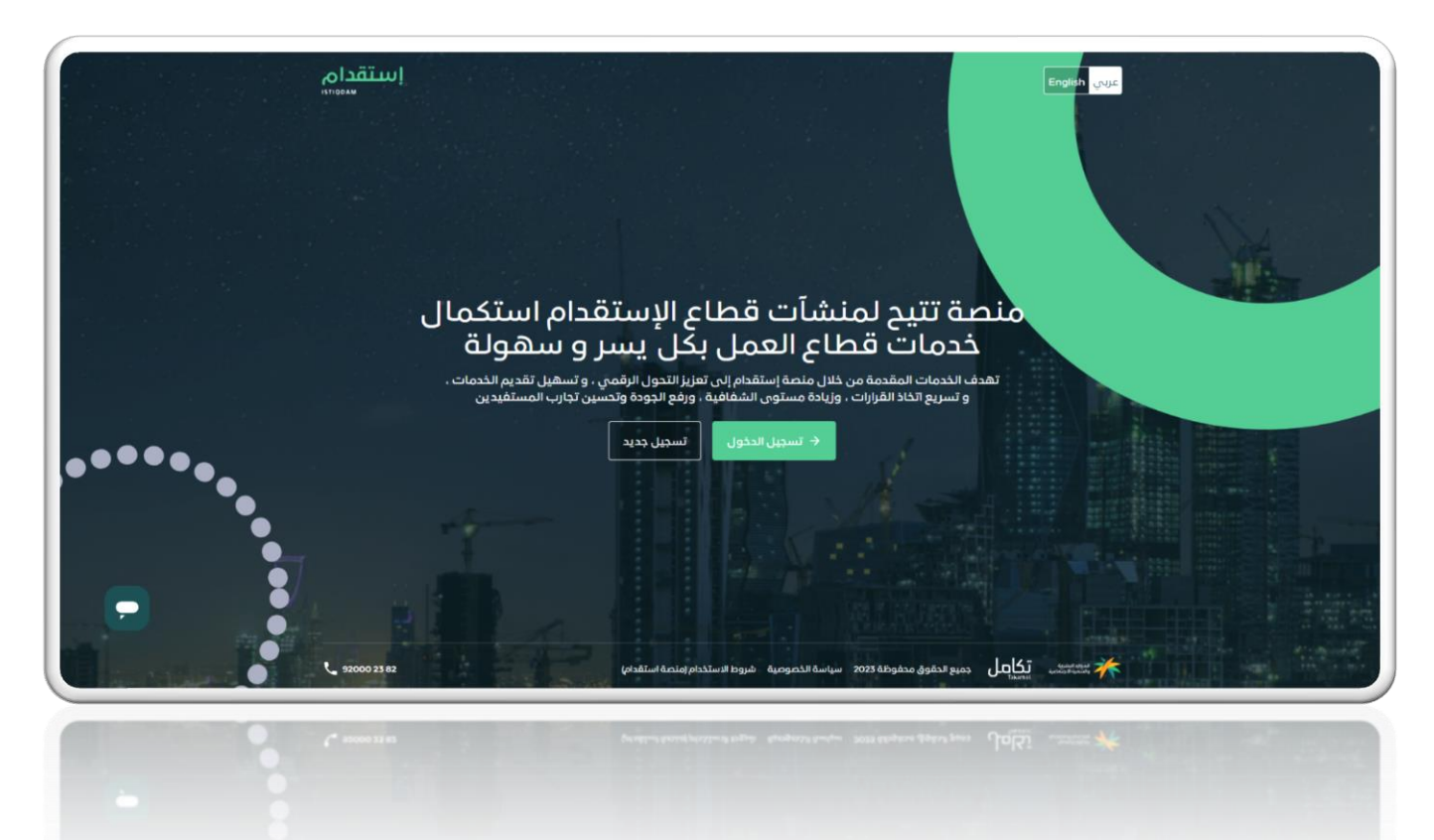

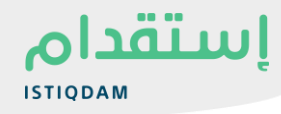

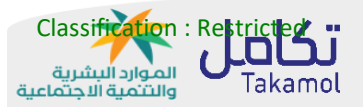

## سير الخدمة لـ"شركات ومكاتب الاستقدام"

تمكن الخدمة شركات ومكاتب الاستقدام من تقديم طلب تجديد ترخيص الياً في حال تحقيق اشتراطات وزارة الموارد الاجتماعية والتنمية الاجتماعية، حيث ان فترة السماح بتجديد الترخيص قبل انتهاء الترخيص الحالي هي 60 يوم للمكاتب، 180 يوم للشركات، ويشترط تسليم وثيقة الضمان البنكي لممثل مكتب العمل ، وتسليم الوثائق المطلوبة حسب نوع المنشأة لممثل وزارة الموارد البشرية والتنمية الاجتماعية.

## تجديد الترخيص

- 1- يقوم "المستخدم" بالذهاب الى "خدمات"
- 2- يقوم "المستخدم" باختيار خدمة "تجديد التراخيص"

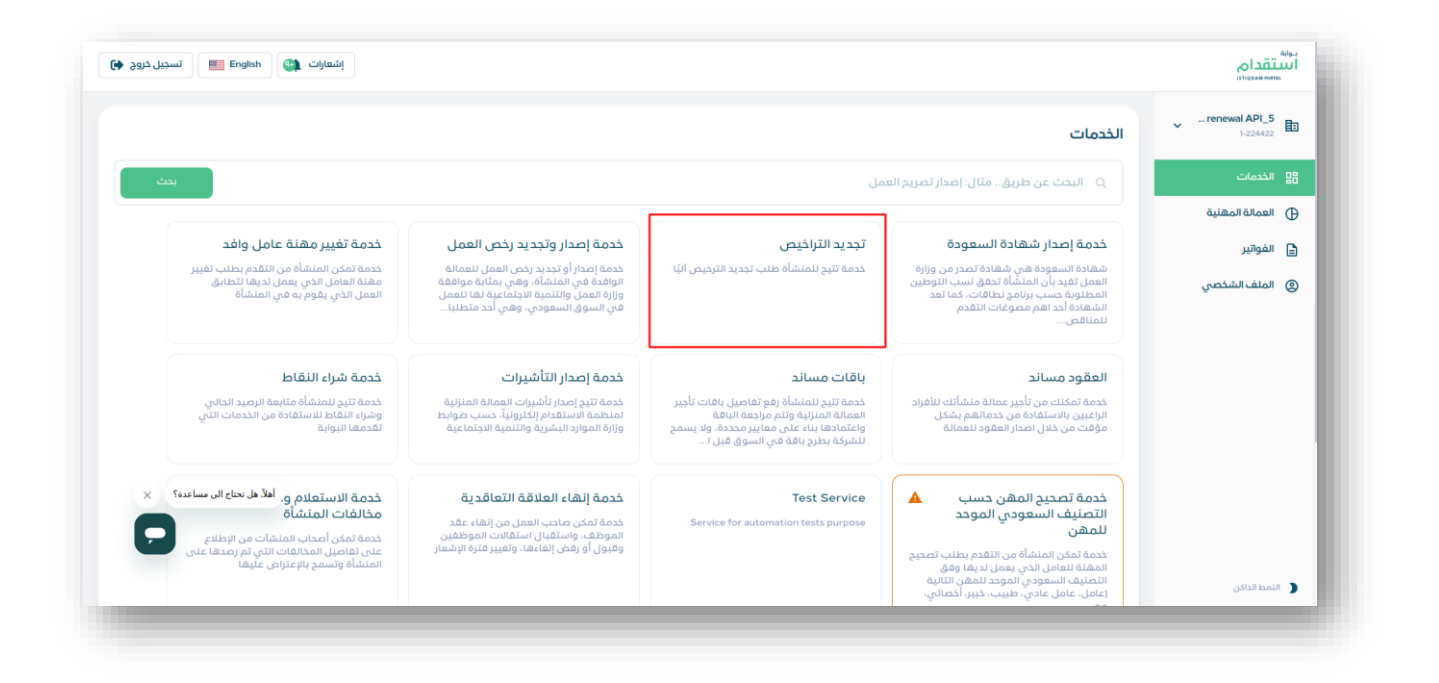

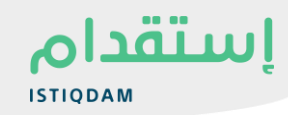

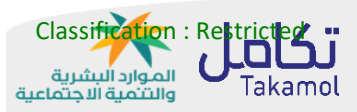

- 3- يقوم النظام باستعراض صفحة التراخيص
- 4- يقوم المستخدم باختيار "تجديد الترخيص"

| تجديد الترخيص |                                    | <mark>في غضون 180 يوما</mark><br>نيل انتهاءه | تنتهي صلاحية ترخيصك الرجاءطنبات تجديد التراخيص | اسم الخدمة<br>اسم الخدمة         |
|---------------|------------------------------------|----------------------------------------------|------------------------------------------------|----------------------------------|
|               |                                    |                                              | بيانات الترخيص الشط                            | وم السم الحساب<br>رقم سجل الشركة |
| تحميل الترخيص | <b>نوع الترخيص</b><br>مكتب استقدام | <b>إنتهاء فئة الترخيص</b><br>04/12/2024 مكتب | <b>رقم الترذيص إصدار</b><br>30/05/2021 402377  | 🔒 لوحة المؤشرات                  |
|               |                                    |                                              |                                                | 음 خدمات                          |
|               |                                    |                                              | طلباتطلبات تجديد التراخيص                      | ى المغتربين                      |
| الإجراء       | الحالة                             | تاريخ الطلب                                  | رقم الطلب                                      | 🗄 فواتير                         |
|               | معلق                               | 20/10/2023                                   | 134232244778                                   | ے حساب                           |
|               | مرفوض                              | 20/09/2023                                   | 134232248589                                   |                                  |
|               | مرفوض                              | 20/08/2023                                   | 134232248590                                   |                                  |
|               | منتهي                              | 20/07/2023                                   | 134232248591                                   |                                  |
| √ تحمیل       | مقبول                              | 20/06/2023                                   | 134232248592                                   |                                  |
|               | منتهي                              | 19/12/2020                                   | 134232248442                                   |                                  |
|               | معلق                               | 20/09/2022                                   | 134232244778                                   |                                  |
|               | معلق                               | 19/12/2020                                   | 134232248590                                   |                                  |
|               | منتهي                              | 11/12/2020                                   | 134232248589                                   |                                  |
|               |                                    |                                              |                                                |                                  |
|               |                                    |                                              |                                                |                                  |

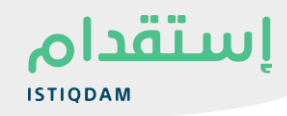

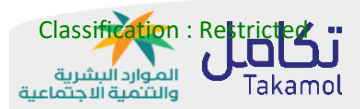

5- يقوم المستخدم بالإقرار على تسليم الوثائق حسب نوع المنشأة لممثل الوزارة

|                                    |                                                                                                    |                              | <sup>اسم الذمة</sup><br>تجديد الرخصة |
|------------------------------------|----------------------------------------------------------------------------------------------------|------------------------------|--------------------------------------|
| تجديد الترخيص                      |                                                                                                    | الرجاءطلبات ت                | هرکة - BC                            |
|                                    | لاحمال عمليه صلبات تجديد الراحيص بنجاح، الرجاء<br>الاقرار بأن المنشأة قد حققت جميع المتطلبات<br>التالية                                      | بيانات الترخيص               | ه. الوحة المعلومات                   |
| <b>نوع الترخيص</b><br>مكتب استقدام | • تسليم أصل الضمان البنكي<br>• تسليم الوثائق التالية الى ممثل وزارة الموارد البشرية -<br>والتنمية الاجتماعية:                                | <b>رقم الترخيص</b><br>402377 | 😭 الخدمات                            |
|                                    | – عقد التأسيس<br>– محضر أخراجتماع للجمعية العادية للمساهمين.<br>– القوائم المالية لأخرستتين مالية.                                           | طلباتطلبات تجدر              | ی الوافدون                           |
| : رقم الطلب                        | - تعديج المعرسي .<br>- سجل المساهمين.<br>- التقرير النهائي لأعمال الشركة خلال فترة الترخيص.<br>- نماذج التحديث باللغتين العربية والانجليزية. | : الإجراء                    | 🖻 الفواتير                           |
|                                    | ب ممثل مكتب الاستقدام، أقر بإتمام جميع<br>المتطلبات المذكورة أعلاه                                                                           | 134232244778                 | 🕲 حساب تعريفي                        |
|                                    |                                                                                                    | 134232248590                 |                                      |
|                                    | موافق                                                                                                    | 134232248591                 |                                      |
| ل تحميل                            | إلغاء                                                                                                    | 134232248592                 |                                      |
|                                    |                                                                                                    | طلبات التجديد :5             |                                      |
| 92000 23 82                        | © 2023 جميع الحقوق محفوظة سياسة الخصوصية شروط الاستخدام (منصة استقدام)                                                                       | مورد سفریه<br>Takamol تکاصل  | الوضع الداكن                         |

6- في حال اثبات الاهلية، يقوم النظام باستعراض رسالة نجاح

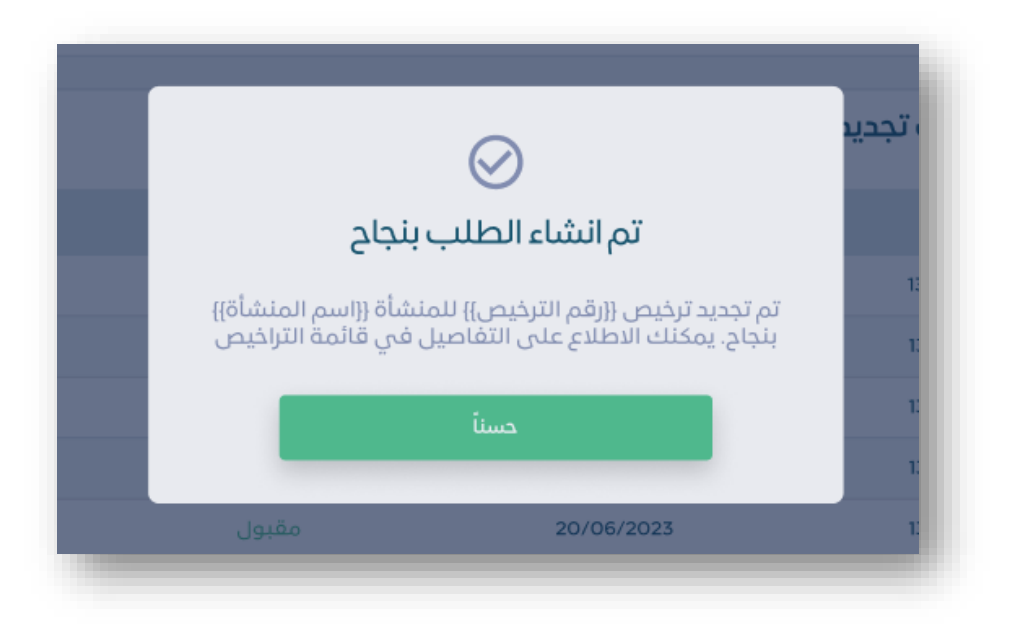

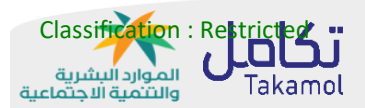

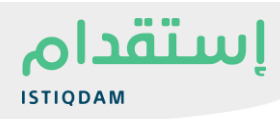

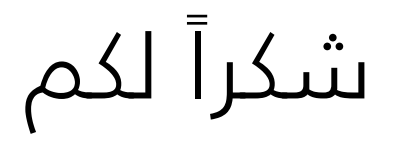

لمزيد من المعلومات الرجاء التواصل مع فريق الدعم